## Brugervejledning til intranet

Som sagt på generalforsamlingen, har vi det sidste år arbejdet på en ny "intra" hjemmeside for foreningen. Og den er nu klar! <u>http://blaagaard29.dk/b29</u>.

I bruger jeres egen emailadresse til at logge jer på. Den første gang i logger på, skal I trykke på "Jeg har glemt min adgangskode" og skrive jeres email ind i boksen. Så vil der blive generet en ny adgangskode, og den bliver sendt til jeres email. Adgangskoden kan efterfølgende ændres (under "Redigere profil", som man tilgår ved at trykke på eget navn øverst op til højre på siden).

Vi har forsøgt at bygge siden så intuitivt op som muligt. For at give jer et lille smagsprøve på nogle af funktionerne, har vi lavet denne lille video: <u>https://vimeo.com/129367158</u>

Der er på nuværende tidspunkt følgende funktioner på siden:

- En adressebog (så I kan finde og skrive til jeres nabo). Såfremt I ønsker at jeres telefon og/eller mail skal være synlig for andre, kan det ændres under "Redigere profil".
- En chat-lignende funktion, som vi har kaldt "Samtale". Den nyeste samtale bliver vist på forsiden. Samtalerne er synlige for alle i foreningen
- En chat-lignende funktion, hvor man kan skrive til hinanden direkte dvs. uden at andre i foreningen læser med
- En debat/indlæg funktion, hvor man kan skrive en tekst, og sende den som mail til alle i foreningen. Er man ikke interesseret i at modtage disse mail, kan man fravælg det under "Redigere profil"

• En opslagtavle, hvor man f.eks. kan bytte, give væk eller sælge sine ting Under "Redigere profil", har I mulighed for at ændre jeres kontaktoplysninger, samt nogle oplysninger om jeres andel (DEAS kundenummer, nuværdende andelspris osv.). Ingen andre end bestyrelsen og jer selv kan se disse oplysninger.

Vi håber I vil nyde og bruge siden aktivt. Skulle I have spørgsmål, kommentar eller problemer, skal I være velkomme til at kontakt os på intra@blaagaard29.dk

Venlig hilsen, Bestyrelsen